|                               | 多要素認証 設定手順                                                                                                    |        |   |        |  |
|-------------------------------|----------------------------------------------------------------------------------------------------|--------|---|--------|--|
| はじめに<br>本書<br>本書<br>※画<br>準備物 | は、スマートフォンを用いた多要素認証の設定手順です。<br>の説明に用いている各種画像は、2022年1月18日に取得したものです。<br><mark>面ショットと実際の操作画面が異なる場合があります。</mark>                                                                                                    | 凡例     |   | スマフォ操作 |  |
| パソニ<br>スマ-<br>※スマ             | Iン(ここでは、WindowsまはたmacOS端末を指しています。)<br>・トフォン(ここでは、iOSまたはAndroid端末を指しています。)<br>′ートフォンは、アプリ「Microsoft Authenticator]がインストールされたものを準備ください。                                                                                                    |        |   | パソコン操作 |  |
| 操作端末                          | 設定手順                                                                                                    |        |   |        |  |
|                               | 認定年間<br>(1) パワンとスマートフォン、それぞれを提供できるよう起動してびださい.<br>この少いういうがす。を起動して以下のいたにだりやたえしてびたさい.<br>URL: https://www.office.com/<br>ご方づかぜえに、Microsoft Edge,Google Chrome,Safariなどです。<br>(3) 以下の面面が開いたら、[サインイン]をグリックしてびださい.<br>「「「「「「」」」」」」」「「「」」」」」」」」」」」」」「「」」」」」」」 | てください。 | ١ |        |  |

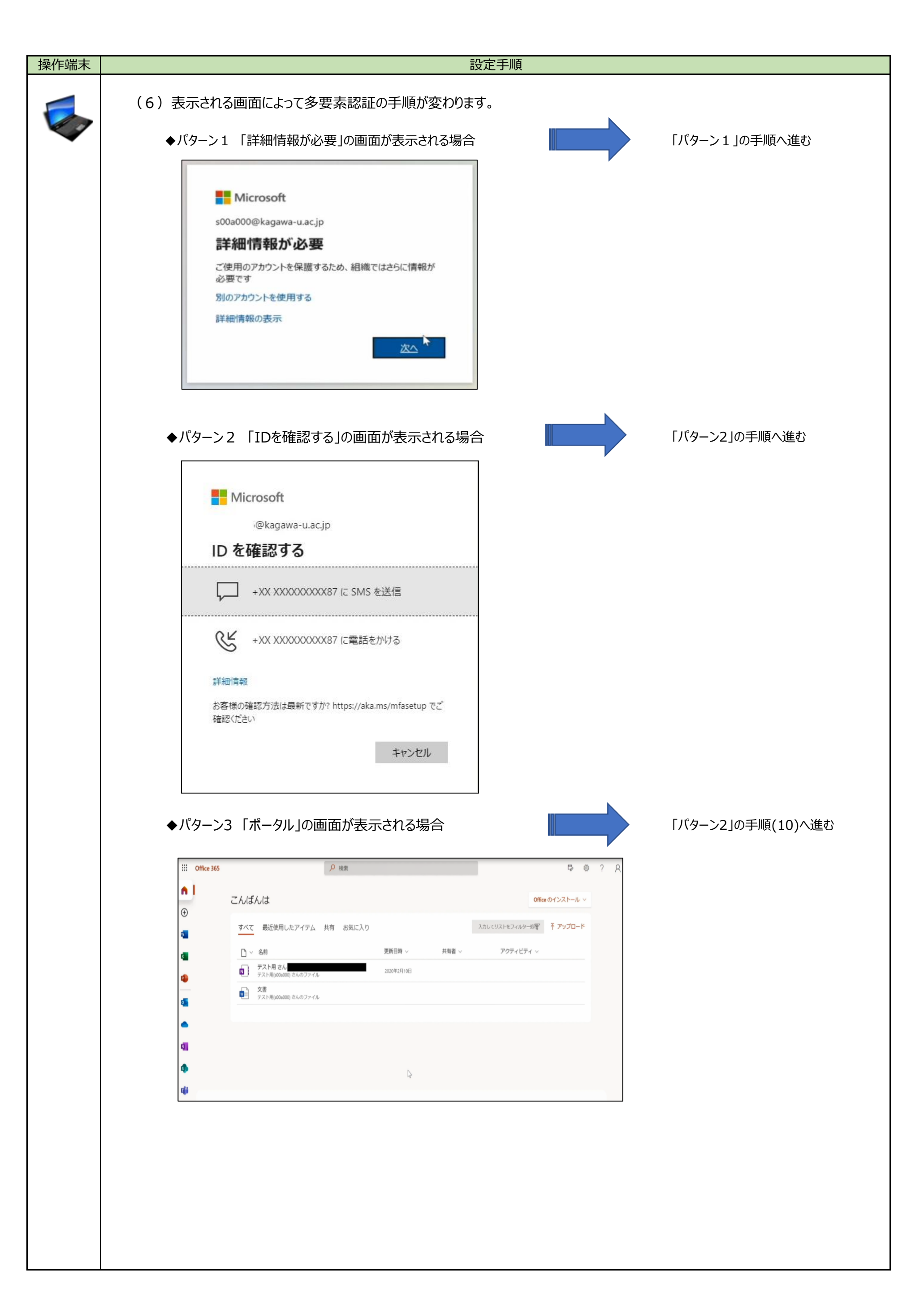

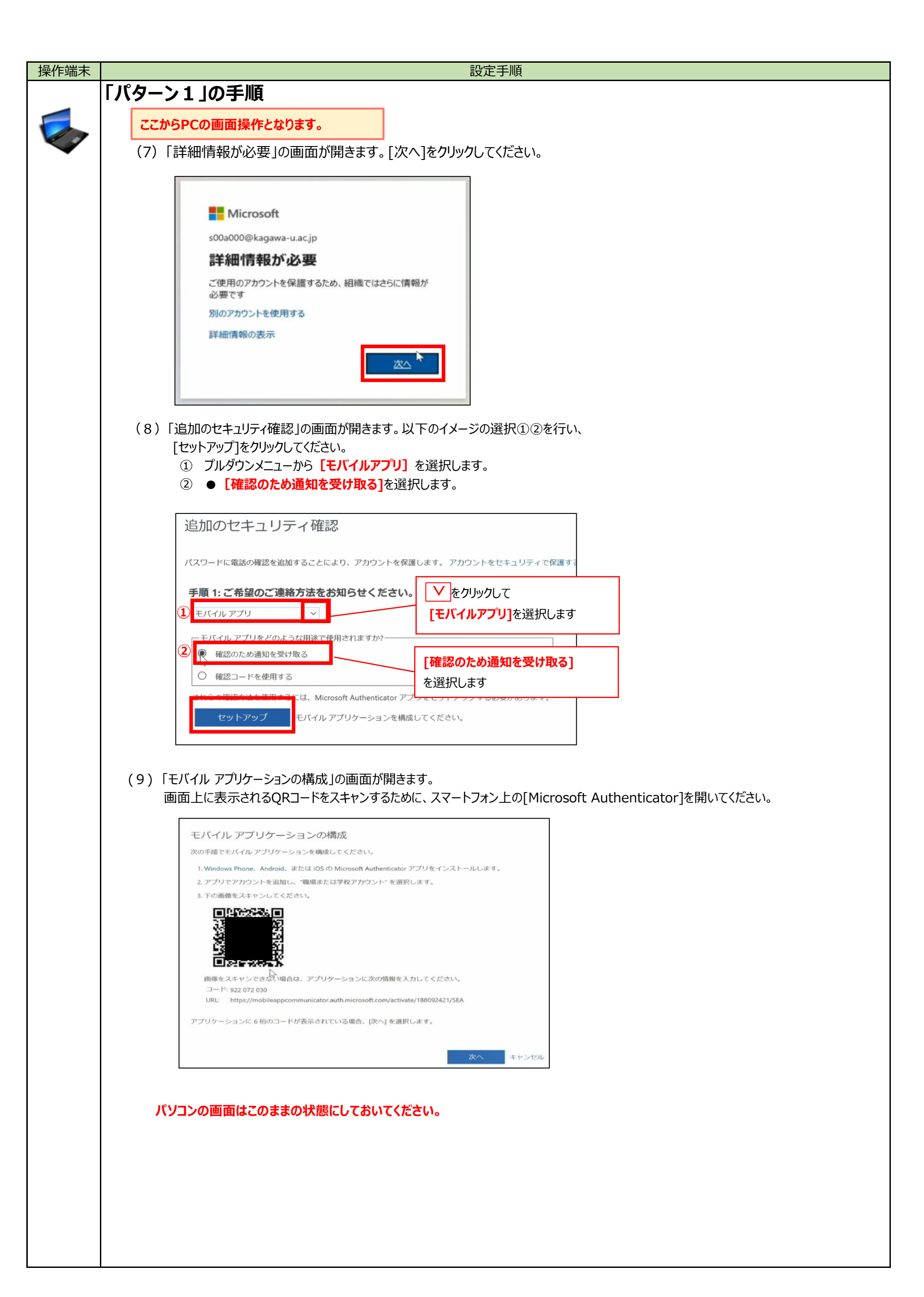

| 設定手順                                                                                                    |
|----------------------------------------------------------------------------------------------------|
| 設定手順<br><b>ここからスマートフォンの画面操作となります。</b><br>(10) (9)の画面上に表示されるQRコードをスキャンするために、スマートフォン上の[Microsoft Authenticator]を開いてください。<br>「Authenticator」の画面が開きます。[アカウントを追加]をタップしてください。 |
| <ul> <li>※イメージはiOS端末です。</li> </ul>                                                                                                    |
| (11)「Authenticator」の画面が開きます。「アカウントを追加]をタップしてください。                                                                                                    |
| (12)「アカウントを追加」の画面が開きます。[職場または学校アカウント]をタップしてください。                                                                                                    |
| F 職場または学校アカウトや0追加が表示されるので、[QRコードをスキャン] ** を90 r の c r d t d t d t d t d t d t d t d t d t d                                                                             |
|                                                                                                    |

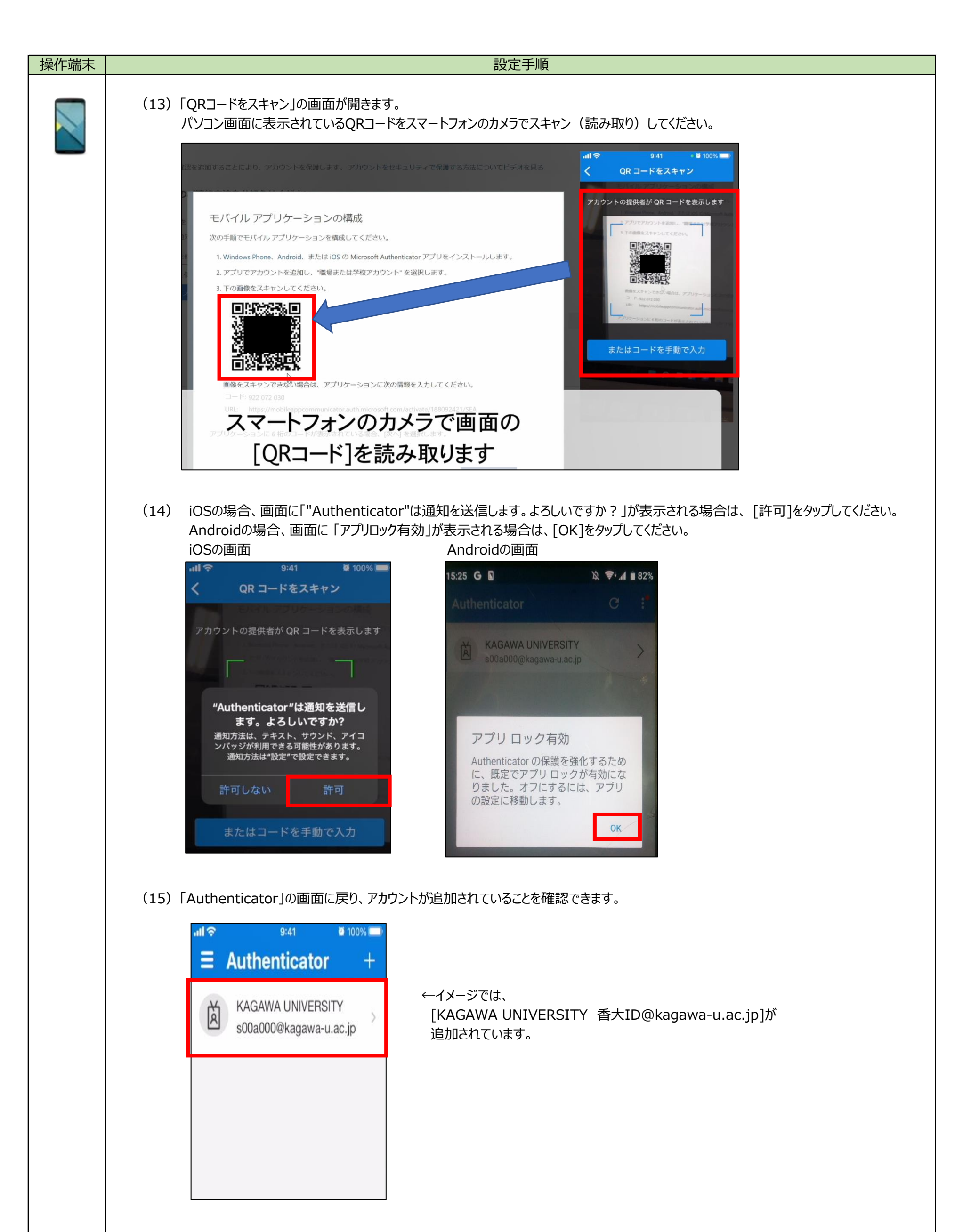

| 操作端末 | 設定手順                                                                                                    |
|------|----------------------------------------------------------------------------------------------------|
|      | ここからPCの画面操作となります。                                                                                                    |
|      | (16)「モバイル アプリケーションの構成」画面に戻り、[次へ]をクリックします。                                                                                                    |
|      | モバイル アプリケーションの構成<br>次の手履でモバイル アプリケーションを構成してください。<br>1. Windows Phone、Android、または iOS の Microsoft Authenticator アプリをインストールします。<br>2. アプリでアカウントを追加し、爆発または学校アカウント*を選択します。<br>3. 下の動像をスキャンしてください。<br>■<br>Windows Phone、Android、または iOS の Microsoft Authenticator アプリをインストールします。<br>3. 下の動像をスキャンしてください。<br>■<br>Windows Phone、Android、などのクリント*を選択します。<br>Microsoft Authon State State St |
|      | 次へ ドヤンセル                                                                                                    |
|      | (17)「追加のセキュリティ確認」の画面に戻ります。[次へ]をクリックします。<br>注意点:「セットアップ」ボタンがグレーアウトされていることを確認してください。                                                                                                    |
|      | 追加のセキュリティ確認                                                                                                    |
|      | パスワードに電話の確認を追加することにより、アカウントを保護します。 アカウントをセキュリティで保護する方法についてビデオを見る                                                                                                    |
|      | 手順1:ご希望のご連絡方法をお知らせください。         モバイル アプリ                                                                                                    |
|      | <ul> <li>モバイル アプリをどのような用途で使用されますか?</li> <li>         ・ 確認のため通知を受け取る         ・         ・         ・</li></ul>                                                                                                    |
|      |                                                                                                    |
|      | (18)スマートフォンの画面に「サインインを承認しますか?」が表示されます。<br>「承認」をタップします。<br>注意点:「セットアップ」ボタンがグレーアウトされていることを確認してください。<br><b>ここはスマートフォンの画面操作となります。</b>                                                                                                    |
|      | Were a contract of the contract of the contr                     |
|      | バスワードに電話の確認を追加することにより、アカウントを促進します。アカウントをセキュリティで保護する方法についてビデオを見る<br>手順 2: ごちらからお客様のモバイル アプリケーション デバイスに連絡する                                                                                                    |
|      | ・<br>デバイスへの通知に広告してください。<br>サインインを承認しますか?<br>KAGAWA UNIVERSITY<br>s00a000@kagawa-u.ac.jp<br>拒否<br>承認                                                                                                    |
|      | スマートフォンに「サインインを承認しますか?」の<br>通知が届きます。「承認」をタップします。                                                                                                    |
|      |                                                                                                    |

| [1] · · · · · · · · · · · · · · · · · · ·                                                                                                    |
|----------------------------------------------------------------------------------------------------|
| <ul> <li>ここからPCの画面操作となります。</li> <li>(19) パソコンの画面に「追加のセキュリティ確認」が表示されます。<br/>次のイメージのように <ul> <li>①は[日本(+81)]を選択し、</li> <li>②はスマートフォンの電話番号、もしくはご自宅の番号を入力し</li> <li>[次へ]をクリックしてください。</li> <li>※スマートフォンアプリでの認証が難しい場合、ここで登録の電話番号で代理認証が行えます。</li> </ul> </li> </ul>                                                                                                    |
| 「またいれ」<br>は加のセキュリティ確認<br>(パワードに電話の確認を始加することにより、アカワントを登録します、アカワントを包ますリティで優重する方法についてビデオを見る<br>(パワードに電話の確認を始加することにより、アカワントを登録します、アカワントを包ますリティで優重する方法についてビデオを見る<br>(1日を(49)<br>(1日を(49))<br>(1日本(+81)]を選択します<br>(1日本(+81)]を選択します)<br>(1日本(+81)]を選択します。(1日本の電話用き)(1日本の電話用き)(1日本の電話)(1日本の電話)(1日本(電話)(1日本(電話)(1日本(電話)(1日 |
| ステップ4:既存のアブリケーションを引き続き使用する<br>Outlook、Apple Mail、また Microsoft Office などのアブリては、アカウントの保護のために電話を使用することはできません。これらのアブリを使用するには、電話<br>または学校アカウントのパスワードでわすく開始<br>でのアブリバスワードでありく開始          このアブリバスワードでありて開始         ふ         第7         参考)       アプリケーションパスワードは、Microsoftサービスの認証を必要とする       アプリケーション<br>パスワードの主人がスワードは、Microsoftサービスの認証を必要とする       アプリケーション<br>パスワードの主人がスワードは、Microsoftサービスの認証を必要とする         がた       アプリケーション       アプリケーション         パスワードのは、Microsoftサービスの認証を必要とする       アプリケーション         パスワードのまたのとなります。       アプリケーション         アプリケーション       アプリケーション                                                                                                    |
| アプリケーションパスワードの追加と削除方法は、以下のファイルを参照してください。<br>(21)「サインインの状態を維持しますか?」の画面が表示されます。ここでは[いいえ]をクリックしてください。<br>「いにcsoft<br>500000@kagawa-u.ac.jp<br>サインインの状態を維持しますか?<br>これにより、サインインを求められる回数を減らすことができま<br>す。<br>「ペレントンを求められる回数を減らすことができま<br>す。<br>」 今後このメッセージを表示しない<br>」 いしえ しして、していたいできまま。<br>ここのたサービスの中には、学生のみなさんが、大学だけでなく地域の方と円滑なコ<br>ミニクーションを図れるよう世界につ向けて公開しているものもあります。<br>こういったサービスを悪用されないようにするためにも、[いいえ]の選択をお願いしています。                                                                                                    |
|                                                                                                    |

|           | 0.00                             |            |       | _               | <b>B</b> (A) | 0 0 |  |
|-----------|----------------------------------|------------|-------|-----------------|--------------|-----|--|
| ::: Offic | e 365 》 模案                       |            |       |                 | G (3         | X   |  |
| f I       | こんばんは                            |            |       | Office          | のインストール ~    |     |  |
| •         | すべて 最近使用したアイテム 共有 お気に入り          |            |       | 入力してリストをフィルター処置 | ↑ アップロード     |     |  |
|           | □ ~ 名前                           | 更新日時 ~     | 共有者 ~ | アクティビティ 〜       |              |     |  |
| 4         | マスト用 さん<br>テスト用(x00x000) さんのファイル | 2020年2月10日 |       |                 |              |     |  |
| <b>5</b>  | 文書<br>テスト用(≤00≥000) さんのファイル      |            |       |                 |              |     |  |
| •         |                                  |            |       |                 |              |     |  |
| _         |                                  |            |       |                 |              |     |  |

以上で、多要素認証の設定はこれで終了です。お疲れさまでした。

| 操作端末 |      |                                                                    | 設定手順                                   |
|------|------|--------------------------------------------------------------------|----------------------------------------|
|      | 「パター | ・ン2」の手順                                                            |                                        |
|      | 22   | からPCの画面操作となります。                                                    |                                        |
|      | (7)  | 「xx xxxxxxにSMSを送信」を選択します。                                          |                                        |
|      |      |                                                                    |                                        |
|      |      | Microsoft                                                          |                                        |
|      |      | @kagawa-u.ac.jp                                                    |                                        |
|      |      | ID を確認する                                                           |                                        |
|      |      | ー +XX XXXXXXX87 (こ SMS を送信                                         |                                        |
|      |      | +XX XXXXXXXX87 に電話をかける                                             |                                        |
|      |      | 詳細情報<br>お客様の確認方法は最新ですか? https://aka.ms/mfasetup でご<br><sup> </sup> |                                        |
|      |      | キャンセル                                                              |                                        |
|      | (8)  | 「コード入力」画面が表示されたら、スマートフォンに送                                         | 」<br>信されたコードを入力し「検証」をクリックしてください。       |
|      |      |                                                                    |                                        |
|      |      | Microsoft                                                          |                                        |
|      |      | i@kagawa-u.ac.jp                                                   |                                        |
|      |      | 」ートの入力<br>□ 電話 +XX XXXXXXXXX 7 に SMS を送信しました。                      |                                        |
|      |      | コードを入力してサインインしてください。                                               |                                        |
|      |      |                                                                    |                                        |
|      |      | 両担か305まりか? かりの方法 ビリインイン 9 5<br>詳細情報                                |                                        |
|      |      | 検証                                                                 |                                        |
|      | (9)  | 「サインインの状態を維持しますか?」の画面が表示されま                                        | す。ここでは <mark>[いいえ]</mark> をクリックしてください。 |
|      |      |                                                                    |                                        |
|      |      | Microsoft                                                          |                                        |
|      |      | s00a000@kagawa-u.ac.jp                                             |                                        |
|      |      | サインインの状態を維持しま9か?                                                   |                                        |
|      |      | す。                                                                 |                                        |
|      |      | ○ 今後このメッセージを表示しない                                                  |                                        |
|      |      | いいえ <u>はい</u>                                                      |                                        |
|      |      |                                                                    |                                        |
|      |      |                                                                    |                                        |
|      |      |                                                                    |                                        |
|      |      |                                                                    |                                        |

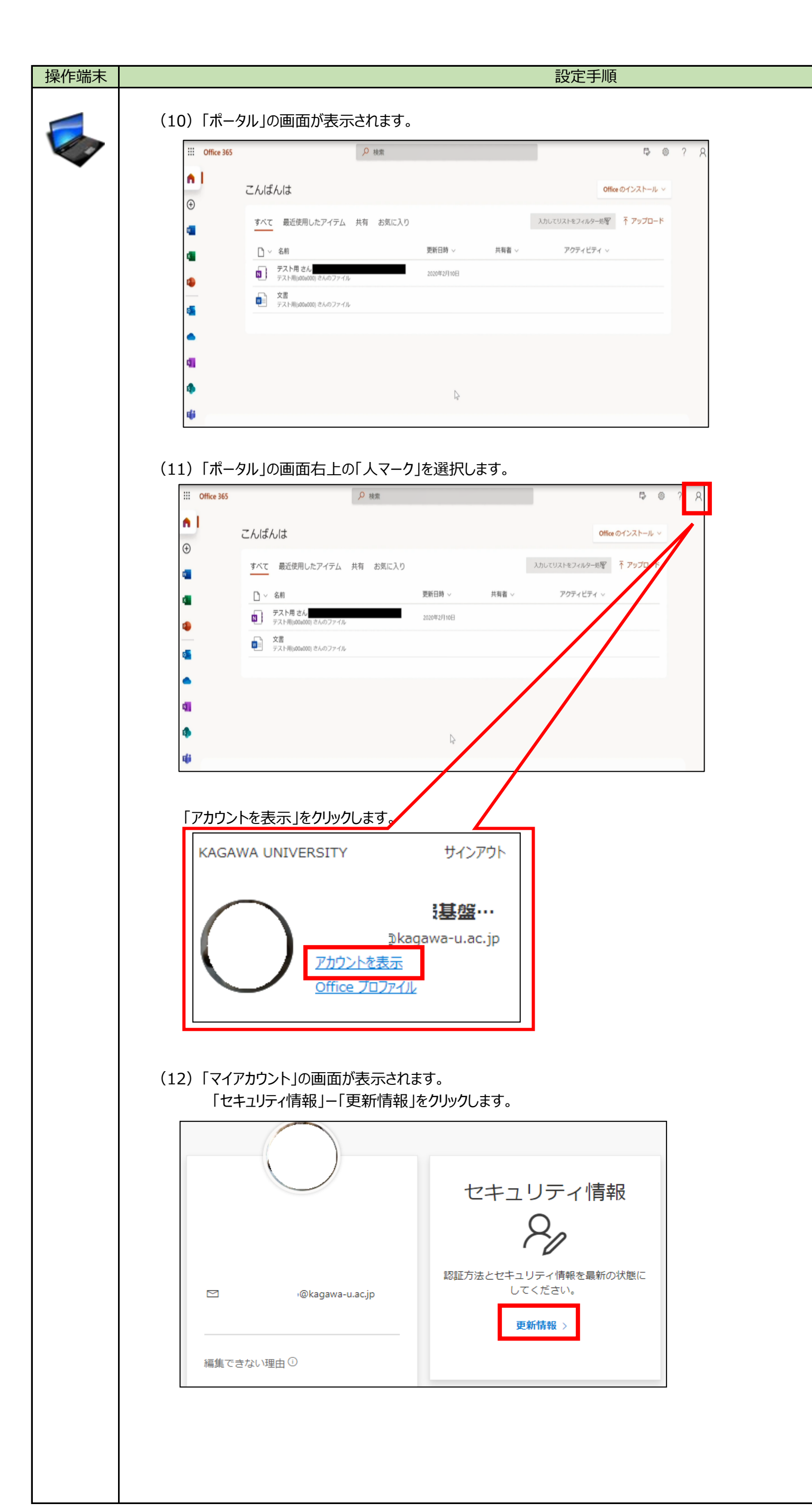

| 操作端末 | 設定手順                                                                                                    |
|------|----------------------------------------------------------------------------------------------------|
| -    | (13)「セキュリティ情報」の画面が表示されます。<br>「+サインイン方法の追加」をクリックします。                                                                                                    |
|      | セキュリティ情報<br>これは、ご自分のアカウントへのサインインやパスワードの再設定に使用する方法です。<br>既定のサインイン方法:電話 - テキスト +81 変更                                                                                                    |
|      | + サインイン方法の追加         ・ 単活       変更       削除         ・ アプリパスワード       初期のアプリケーションパスワード202204042       削除                                                                                                    |
|      | (14)「方法を追加します」の画面が表示されます。<br>どの方法を選択しますかの項目のプルダウンを選択して、「認証アプリ」を選択して「追加」をクリックします。                                                                                                    |
|      | 方法を追加しますか? どの方法を使用しますか? 認証アプリ ✓ キャンセル 追加                                                                                                    |
|      | <ul> <li>(15)「最初にアプリを取得します」の画面が表示されます。</li> <li>「次へ」をクリックします。</li> <li>Microsoft Authenticator ×</li> <li>最初にアプリを取得します</li> <li>お客様の電話に Microsoft Authenticator アプリをインストールします。今すぐダウンロード</li> <li>デバイスに Microsoft Authenticator アプリをインストールした後、「次へ」を選択します。</li> <li>別の認証アプリを使用します</li> </ul>                                                                                                    |
|      | キャンセル<br>(16)「アカウントのセットアップ」の画面が表示されます。<br>「次へ」をクリックします。<br>Microsoft Authenticator ×                                                                                                    |
|      | アカウントのセットアップ<br>プロンプトが表示されたら、通知を許可します。アカウントを追加し、[職場または学校]<br>を選択します。<br>戻る 次へ                                                                                                    |
|      | (17)「QRコードをスキャンします」の画面が表示されます。<br>パソコン画面に表示されているQRコードをスマートフォンのカメラでスキャン(読み取り)してください。          Microsoft Authenticator       ×         QR コードをスキャンします       ×         Microsoft Authenticator アプリを使用して QR コードをスキャンしまず。これにより、Microsoft       ×         Authenticator アプリを使用して QR コードをスキャンしまず。これにより、Microsoft       ×         QR コードをスキャンした後、(次へ)を選択します。       ●         ●       ●         ●       ●         ■       ●         ●       ●         ●       ●         ●       ●         ●       ●         ●       ●         ●       ●         ●       ●         ●       ● |
|      | パソコンの画面はこのままの状態にしておいてください。                                                                                                    |

| C2からスマートフォンの画面操作となります。 (17) (16)の画面上に表示されるQRコードをスキャンするために、スマートフォン上の[Microsoft Authenticator]を開いてください。<br>「Authenticator」の画面が開きます。[アカウントを追加]をタップしてください。 |
|----------------------------------------------------------------------------------------------------|
|                                                                                                    |
| <text><complex-block><text></text></complex-block></text>                                                                                              |
|                                                                                                    |

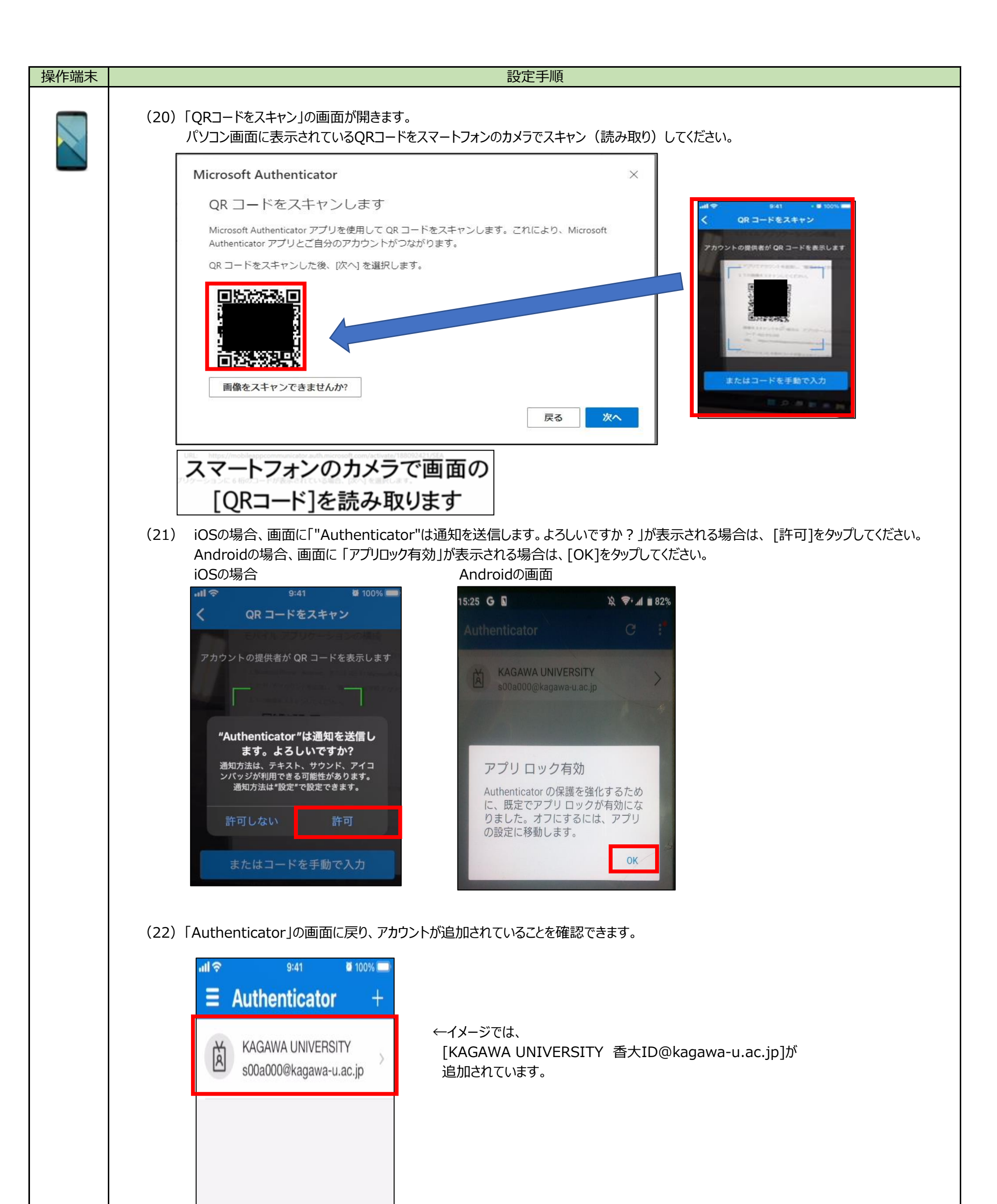

| 操作端末 | ·····································                                                                                                 |
|------|----------------------------------------------------------------------------------------------------|
|      | ここからPCの画面操作となります。                                                                                                    |
|      | (23)「QRコードをスキャン」の画面に戻り、「次へ」をクリックします。                                                                                                  |
|      | Microsoft Authenticator ×                                                                                                    |
|      | QR コードをスキャンします                                                                                                    |
|      | Microsoft Authenticator アプリを使用して QR コードをスキャンします。これにより、Microsoft<br>Authenticator アプリとご自分のアカウントがつながります。<br>QR コードをスキャンした後、[次へ] を選択します。 |
|      | 国際をスキャンできませんか?                                                                                                    |
|      | 戻る 次へ                                                                                                    |
|      | (24)「試してみましょう」の画面が表示されます。「次へ」をクリックします。                                                                                                |
|      | Microsoft Authenticator ×                                                                                                    |
|      | 試してみましょう アプリに送信される通知を承認します。                                                                                                    |
|      |                                                                                                    |
|      | 戻る次へ                                                                                                    |
|      | (25) スマートフォンの画面に「サインインを承認しますか?」が表示されます。<br>「承認」をタップします。                                                                               |
|      | ここはスマートフォンの画面操作となります。                                                                                                    |
|      | サインインを承認しますか?<br>KAGAWA UNIVERSITY<br>s00a000@kagawa-u.ac.jp<br>拒否 承認                                                                 |
|      | ここからPCの画面操作となります。                                                                                                    |
|      | (26)「通知が承認されました」の画面がが表示されます。<br>「次へ」をクリックします。                                                                                         |
|      | Microsoft Authenticator ×                                                                                                    |
|      | ● 通知が承認されました                                                                                                    |
|      | <b></b><br>戻る 次へ                                                                                                    |
|      | 画面の右上に「Microsoft Authenticator アプリが正常に登録されました。」のメッセージが表示されます。<br>Microsoft Authenticator アプリが正常に登 ×<br>録されました                         |
|      | Tue, 26 Apr 2022 09:22:30 GMT                                                                                                    |

| 操作端末 |                                                                                                    | 設定手順                                                                                                    |                           |                        |          |
|------|----------------------------------------------------------------------------------------------------|----------------------------------------------------------------------------------------------------|---------------------------|------------------------|----------|
|      | (27) 「セキュリティ情報」の画面が表示<br>「Microsoft Authenticator」;                                                                                                    | Rされます。<br>が追加されていることを確認します。                                                                                             |                           |                        |          |
| •    | セキュリティ情報                                                                                                    |                                                                                                    |                           |                        |          |
|      | これは、ご自分のアカウントへのサインイン                                                                                                    | やパスワードの再設定に使用する方法です。                                                                                                    |                           |                        |          |
|      | 既定のサインイン方法: 電話 - テキスト +81                                                                                                    | 変更                                                                                                    |                           |                        |          |
|      | 十 サインイン方法の追加                                                                                                    |                                                                                                    |                           |                        |          |
|      | ◎ 電話                                                                                                    | +81                                                                                                    | 変更                        | 削除                     |          |
|      | アプリパスワード                                                                                                    | 初期のアプリケーション パスワード202204042                                                                                              |                           | 削除                     |          |
|      | Microsoft Authenticator                                                                                                    | SO-01M                                                                                                    |                           | 削除                     |          |
|      | (28)「セキュリティ情報」の画面に表示                                                                                                    | 示されている「既定のサインイン方法」の                                                                                                    | D変更をクリックし                 | ます。                    | 7        |
|      | セキュリティ情報                                                                                                    |                                                                                                    |                           |                        |          |
|      | これは、こ日分のアカウシトへのサインイント<br>既定のサインイン方法<br>電話 - テキスト +81                                                                                                    | やハスリートの再設定に使用する方法です。<br>変更                                                                                              |                           |                        |          |
|      | + サインイン方法の追加                                                                                                    |                                                                                                    |                           |                        |          |
|      | S 電話                                                                                                    | +81                                                                                                    | 変更                        | 削除                     |          |
|      | アプリパスワード                                                                                                    | 初期のアプリケーション パスワード202204042                                                                                              |                           | 削除                     |          |
|      | Microsoft Authenticator                                                                                                    | SO-01M                                                                                                    |                           | 削除                     |          |
|      | 「どの方法を使用してサインイン<br>Microsoft Authenticat<br>既定の方法を変更<br>どの方法を使用してサイ<br>Microsoft Authenticator<br>電話 - 通話 +81 (<br>電話 - テキスト +81<br>Microsoft Authenticator<br>Authenticator アプリま<br>だの方法を使用してサイン<br>がになった法を使用してサイン | レますか」の項目のプルダウンを選択し<br>tor-通知」を選択して「確認」をクリック<br>します<br>>インしますか?<br>- 通知<br>たはハードウェアトークン - コード<br>ひます<br>ンインしますか?<br>- 通知 |                           |                        |          |
|      |                                                                                                    |                                                                                                    | 742-20                    |                        |          |
|      |                                                                                                    | <b>天</b> る                                                                                                    | 9E25                      |                        |          |
|      | (30)「既定の方法を変更します」の値<br>「どの方法を使用してサインイン<br>セキュリティ情<br>これは、ご自分のアカウント<br>既定のサインイン方法: Micro                                                                                                    | 回面が表示されます。<br>しますか」の項目が、「Microsoft A<br><b>青報</b><br>へのサインインやパスワードの再設定に<br>psoft Authenticator - 通知<br>変更               | Authenticato<br>C使用する方法です | <b>r – 通知」</b> になっているさ | とを確認します。 |
|      | 以上で、多要素認証の設定は                                                                                                    | これで終了です。お疲れさまで                                                                                                    | した。                       |                        |          |